# ADDENDUM

| Addendum No.: | C1577M-A |
|---------------|----------|
|---------------|----------|

Date: August 4, 2004

 Manuals Affected:
 CM9760 Series Manuals – C538M, C539M-A, C540M-B, C541M-C, C542M-B, C543M-A,

 C544M, C549M-A, C572M, C573M-D, C578M, C579M, C1501M, C1503M, C1510M-QS,
 C1510M-A, C1520M-B, C1528M-C, C1940M, C1941M, C1942M, and C1943M

**Manual Update:** The CM9760-CC1 has been replaced with the CM9700-CC1 and the CM9760-MGR management software has been replaced with the CM9700-MGR management software.

Keep the following in mind when referring to the instructions contained in these manuals:

- The CM9700-CC1 contains the latest CC1 software (version 9.01 or higher), and is programmed with the new CM9700-MGR management software.
- Despite the difference in model numbers, the CM9700-CC1 functions the same as the CM9760-CC1 and most of the information in these manuals applies to version 9.01 (or higher) CPU.
- You can add the CM9700-CC1 to an existing CM9760 system if you upgrade the existing CM9760-CC1 units with the current software (version level 9.01 or higher).

Software version 9.01 requires a minimum of 16 MB of RAM in the CPU. If required, you can upgrade the RAM in older CM9760-CC1 units using the software upgrade kit appropriate for your CPU.

 Do not use the CM9760-MGR instructions contained in these manuals. Refer to the CM9700-MGR Getting Started Software Guide, on-screen help, or Online Help for instructions.

Screen The materials used in the manufacture of this document and its components are compliant to the requirements of Directive 2002/95/EC.

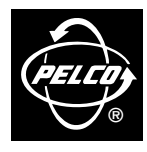

Pelco World Headquarters • 3500 Pelco Way, Clovis, California 93612-5699 USA • www.pelco.com USA & Canada: Tel: 800/289-9100 • Fax: 800/289-9150 International: Tel: 1-559/292-1981 • Fax: 1-559/348-1120

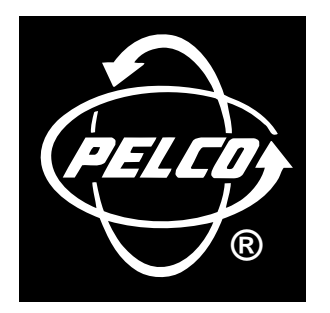

# CM9760-SAT QUICK START REFERENCE GUIDE FOR:

the 9760-SAT physical interface

setup parameters for **SAT** programming from the 9760-KBD

alarm implementation issues

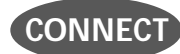

## THE CC1 TO THE SAT (RS-422)

**Figure 1** shows a CM9760-SAT connected to a 9760 system. Of particular interest are the COMM and tie line connections. The **COMM** connection shown in **Figure 1** is the line between **port 7** on the CC1 and the **COM 2** connection on the **SAT**. This is detailed in **Figure 2**.

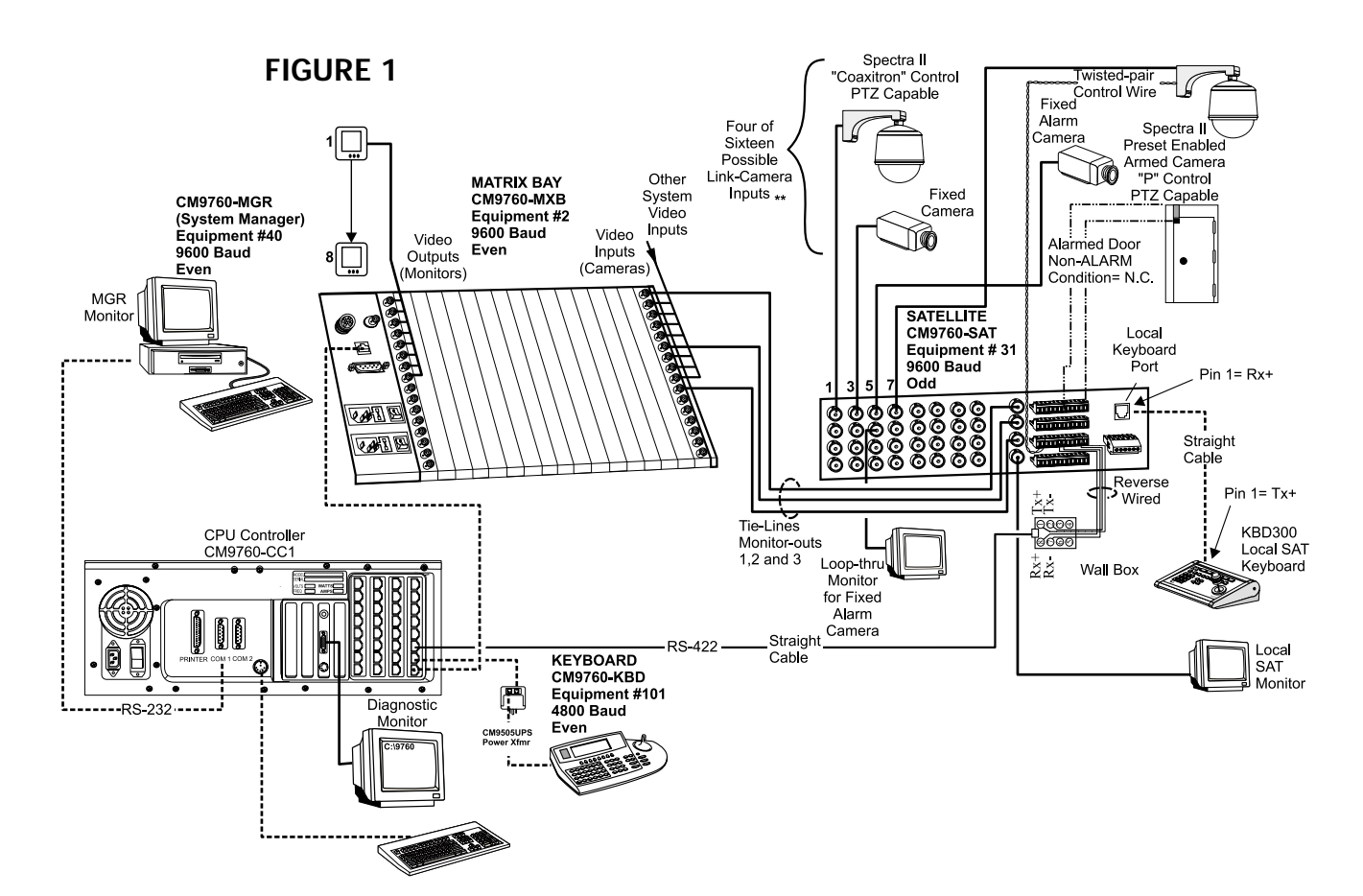

C1510M-QS – CM9760-SAT Quick Start Reference Guide -1-

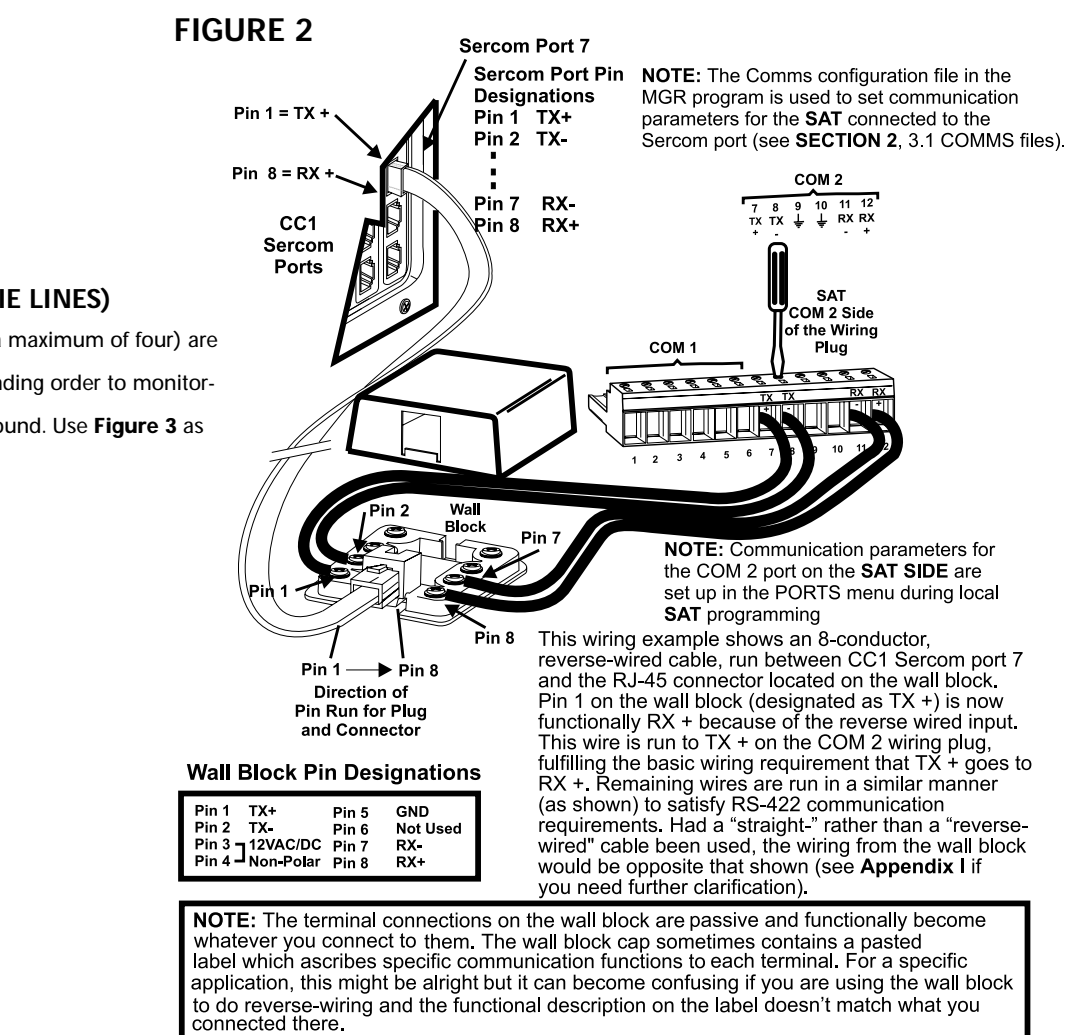

## THE CC1 TO THE SAT (TIE LINES)

Tie lines (a minimum of one, a maximum of four) are connected in sequential, ascending order to monitorouts on the **SAT**. Don't skip around. Use **Figure 3** as a guide.

## FIGURE 3

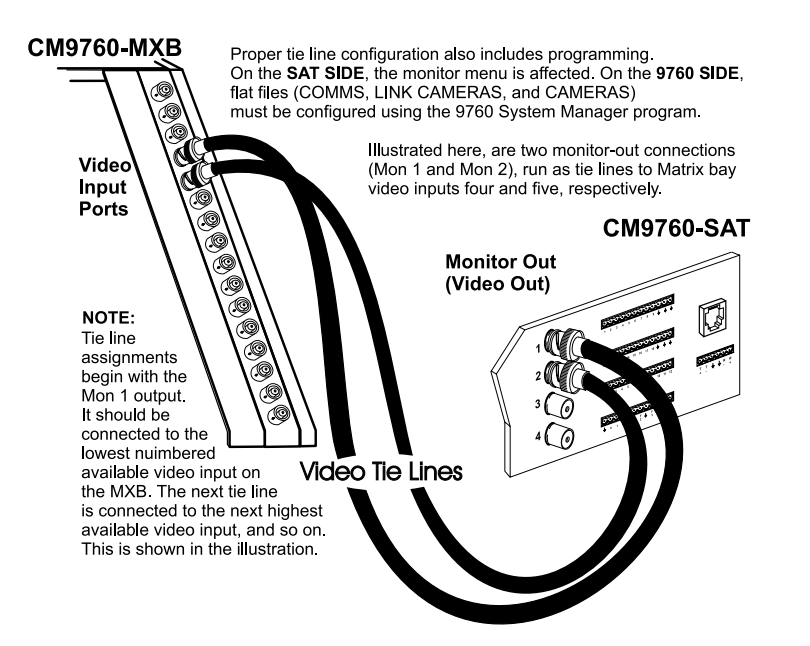

C1510M-QS – CM9760-SAT Quick Start Reference Guide -2-

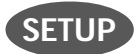

#### PARAMETERS FOR SAT PROGRAMMING

In order to program and operate the SAT from the 9760-KBD, some preparatory groundwork must be laid by programming the following 9760 configuration files: the Comms, Camera and Link Camera files. Use Figures 4, 5 and 6, respectively, as guides. These are essentially the only files that need to be programmed on the 9760 SIDE for basic SAT operation.

## FIGURE 5

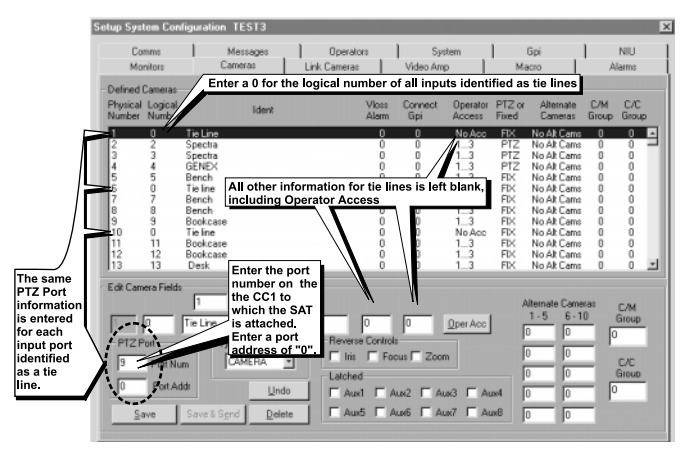

## FIGURE 4

The reference "TEST3" that appears in the title line below the global name for the configuration files of this sample

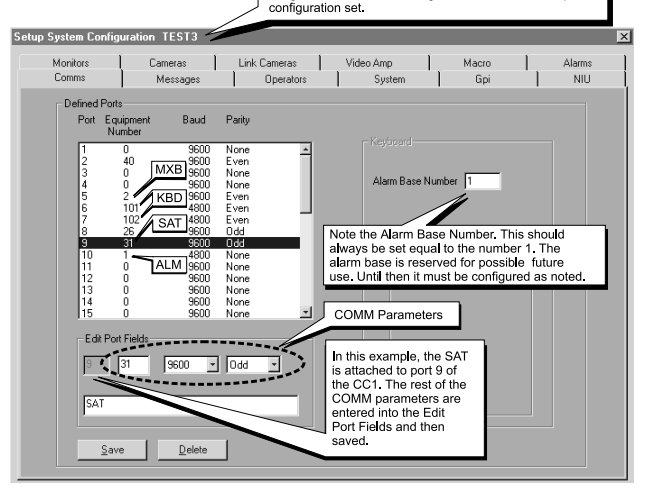

## FIGURE 6

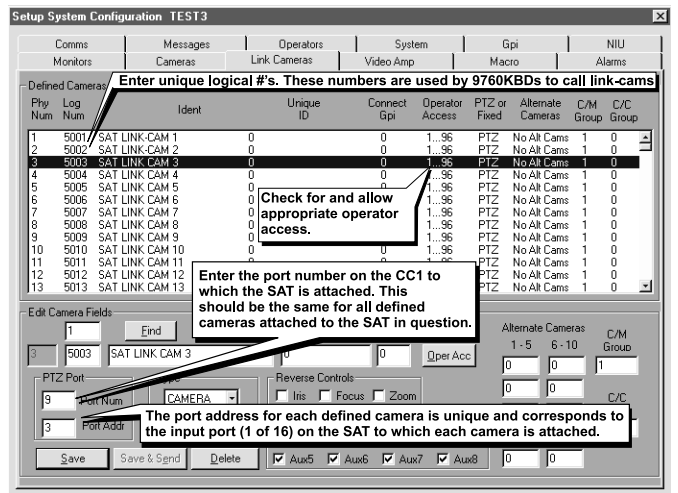

## SAT MENU ACCESS FROM THE 9760-KBD

Programming **SAT** menus using a KBD200, 300 or 300V is the preferred method (it's easier and faster); otherwise, the 9760-KBD can be used. To access the **SAT** Main menu screen from the 9760-KBD requires that:

- the programming files listed in SETUP be configured and loaded
- the CC1 is initialized and the COMM link between the CC1 and SAT is active
- at least one tie line is physically connected between the SAT and CC1

Next, ensure no one else (9760 SIDE) is using an SAT tie line.

#### Then:

1. Call up any link camera programmed in the Link Camera file of the MGR (see **Figure 6**). Use the associated logical number for the camera.

**NOTE:** It is not necessary for the Link camera called to actually be connected to the **SAT** at this time. All that is happening here is that you, as the operator, are "isolating" a video tie line for the display transfer of the **SAT** menu to a 9760 monitor.

- 2. Press the estimate of the estimate of the e
- 3. Enter **89** in the keypad and press the **PRST** key (while still in the **DEF** menu). The main **SAT** programming menu will appear on the monitor in front of you. You may now proceed to program the **SAT**.

C1510M-QS – CM9760-SAT Quick Start Reference Guide -3-

## ALARM IMPLEMENTATION ISSUES

(if needed, reference the attached Default SAT Menu Settings Sheet)

Alarm programming involves configuring **SAT** Monitor and Alarm menus and, possibly, some 9760 System configuration files. If you program alarm functions without regard to the status of the monitor-out lines on the SAT, you are going to get into trouble. There is only one source of alarms on the **SAT**: the physical actuation of a relay input, going from its non-alarm to its alarm state. On the other hand, there are three alarm-reporting destinations possible and each destination is dependent on associated programming configurations. In one, the alarm is seen and acted upon by the **LOCAL SAT** only. In another, the alarm is seen and acted upon by the **9760 System** only. Finally, the alarm can be seen and acted upon by both the **LOCAL SAT** and the **9760 System** at the same time.

For each destination to be programmed, Pelco recommends that you not stray outside the guidelines outlined below for programming the various menus until you are quite familiar with the ramifications of doing so. Improper programming can lead to unexpected (but not uncorrectable) results that might lead you to believe that your equipment isn't operating properly. This built-in alarm reporting flexibility allows for a more versatile, dynamic, alarm environment. The trade-off is that you must be observant when configuring the menus.

## LOCAL ONLY

For **LOCAL SAT** alarm viewing and reporting, at least one monitor-out line on the **SAT** must be configured as **LOCAL** and, connected to it, there should be a physical monitor for viewing purposes.

For the monitor connected to the monitor-out line just referenced, do the following:

| In the SAT n<br>listed below | nenus<br>v | Do the following                              |
|------------------------------|------------|-----------------------------------------------|
| MONITOR<br>MENU              |            | Set ALM TYPE to AUTO or MAN                   |
|                              |            | Set VIEW to LOCAL                             |
|                              |            | In the ALARM ENABLE sub-menu:                 |
|                              |            | enable alarms to be viewed                    |
| ALARM<br>MENU                |            | For the alarm inputs desired, choose an       |
|                              |            | activation TYPE ( N.O. or N.C.)               |
|                              |            | ARM the alarm in the LOCAL column*            |
|                              |            | Assign a preset # ( <b>PRE</b> ) if the alarm |
|                              |            | camera is preset capable and you want a       |
|                              |            | preset called                                 |
|                              |            | Make sure the System Alarm columns            |
|                              |            | are zeroed-out.                               |
|                              |            | * Remember, ALM 1 calls SAT camera 1,         |
|                              |            | ALM 2 calls SAT camera 2, and so on.          |
|                              |            |                                               |

#### SYSTEM ONLY

For **9760 SIDE** alarm viewing and reporting, at least one monitor-out line on the SAT must be configured as a **TIE LINE** and it should be connected to a video input line on the CM9760-MXB for viewing purposes.

For the monitor-out line just referenced as a **tie line**, do the following:

| In the SAT m<br>listed below | enus | Do the following                           |
|------------------------------|------|--------------------------------------------|
| MONITOR<br>MENU              |      | Set ALM TYPE to OFF                        |
|                              |      | Set VIEW to TIE LINE                       |
|                              |      | In the ALARM ENABLE sub-menu,              |
|                              |      | disable all alarms                         |
| ALARM<br>MENU                |      | For the alarm inputs desired, choose an    |
|                              |      | activation TYPE (N.O. or N.C.)             |
|                              |      | DIS-ARM () all alarms in the LOCAL         |
|                              |      | ARM column                                 |
|                              |      | Zero-out all presets                       |
|                              |      | Enter a physical alarm # (as configured    |
|                              |      | in the 9760-CC1) in the SYSTEM             |
|                              |      | ALARMS column. *                           |
|                              |      | * This is the alarm that will be triggered |
|                              |      | on the CM9760-CC1.                         |

C1510M-QS – CM9760-SAT Quick Start Reference Guide -4-

## SYSTEM ONLY (Continued)

System-only implementation of alarms also requires that configuration files be programmed on the **9760 SIDE** of the configuration. In the **Systems** Configuration file, specify an Alarm Control Mode of operation.

## FIGURE 7

More importantly, in the **Comms** Configuration file: Assign alarm monitors for the 9760 operator to view alarms on.

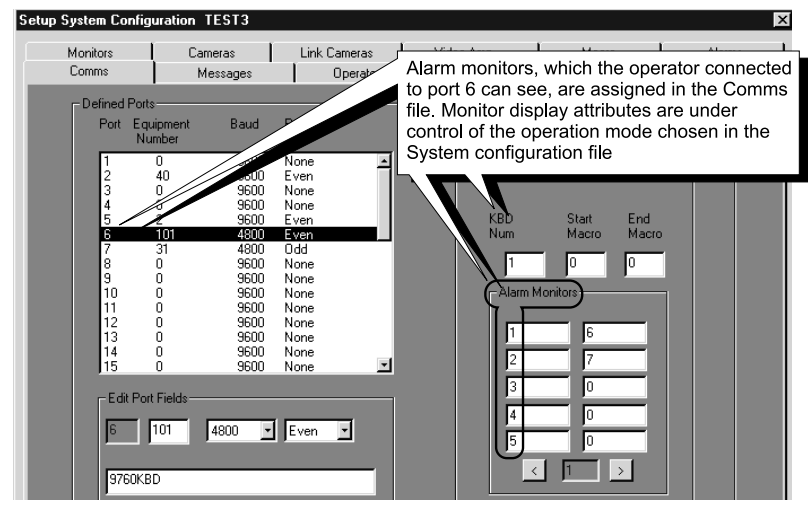

## **FIGURE 8**

Of equal importance is the CC1 **Alarms** file: Fill in the alarm information fields opposite the physical alarm # that matches the System Alarm # entered in the contact menu of the **SAT** Alarms file (see the **SYSTEM ALARMS** column reference under **SYSTEM ONLY** in the **SAT** Alarm Menu).

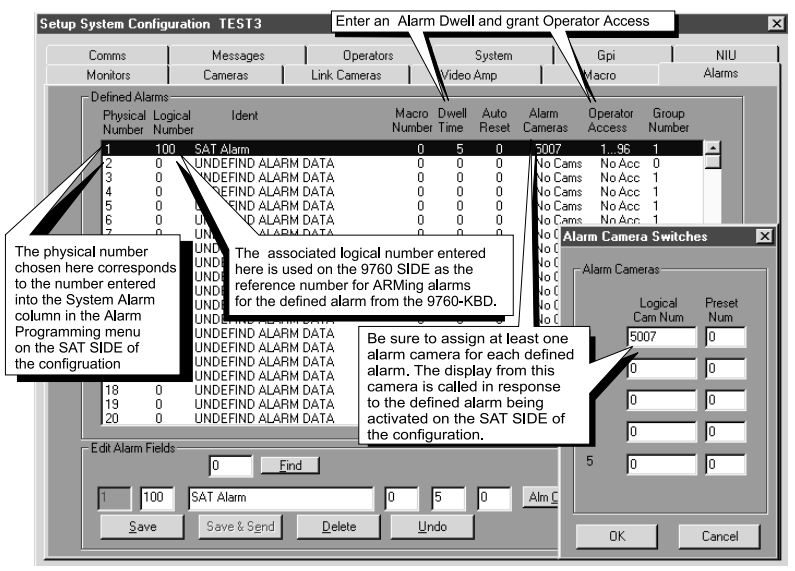

Download from Www.Somanuals.com. All Manuals Search And Download.

#### COMBINED LOCAL AND SYSTEM

Here, you need to pay close attention to the specific monitor-out line you are setting menu attributes for. For all monitor-outs connected to a *LOCAL* monitor, assign *Monitor menu attributes* just as they were listed and discussed under LOCAL ONLY.

For all monitor-outs configured as a TIE LINE, assign Monitor menu attributes just as they were listed and discussed under SYSTEM ONLY.

The difference between LOCAL ONLY and SYSTEM ONLY as opposed to COMBINED or shared alarm implementation appears when the menu attributes in the Contact menu of the SAT ALARM file are assigned. It is here that we accommodate both LOCAL and SYSTEM alarm activation at the same time. This can best be seen in a side-by-side comparison of the menus for the three states of alarm activation.

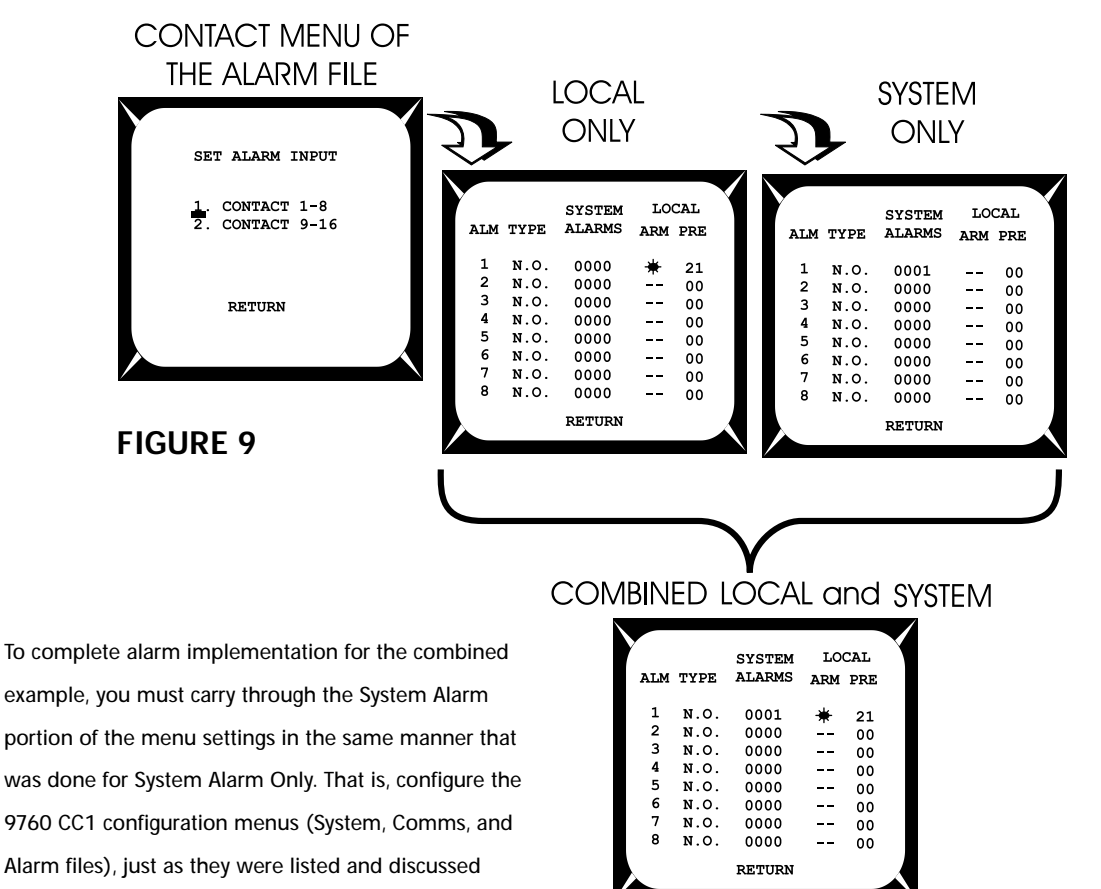

under SYSTEM ONLY.

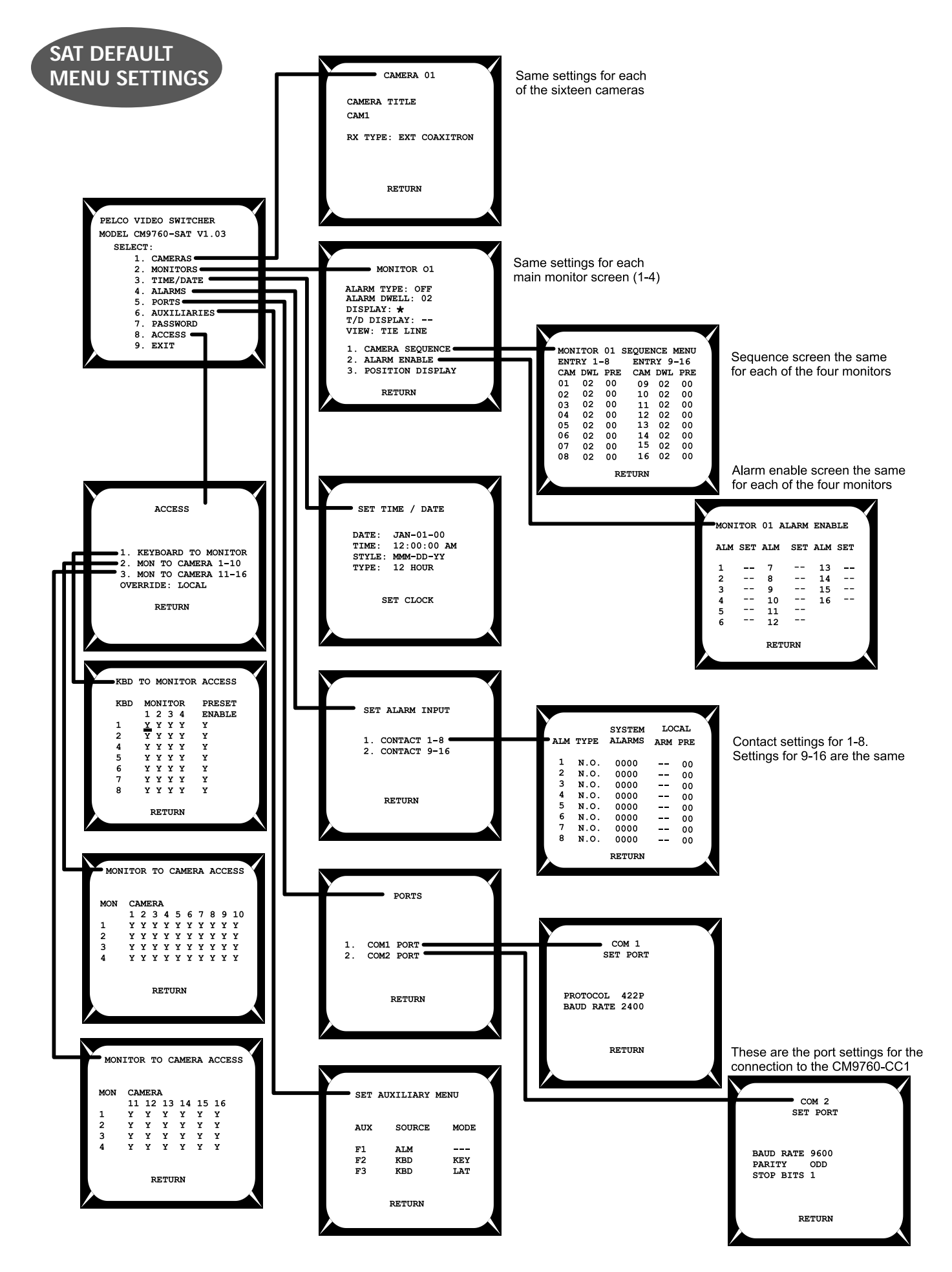

C1510M-QS – CM9760-SAT Quick Start Reference Guide -7-

Download from Www.Somanuals.com. All Manuals Search And Download.

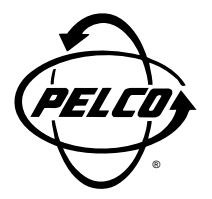

#### Pelco

3500 Pelco Way Clovis, CA 93612-5699 USA

## In North America and Canada

Tel (800) 289-9100 • FAX (800) 289-9150

#### **International Customers**

Tel +1(559) 292-1981 • FAX +1(559) 348-1120

www.pelco.com

C1510M-QS – CM9760-SAT Quick Start Reference Guide -8-

Free Manuals Download Website <u>http://myh66.com</u> <u>http://usermanuals.us</u> <u>http://www.somanuals.com</u> <u>http://www.4manuals.cc</u> <u>http://www.4manuals.cc</u> <u>http://www.4manuals.cc</u> <u>http://www.4manuals.com</u> <u>http://www.404manual.com</u> <u>http://www.luxmanual.com</u> <u>http://aubethermostatmanual.com</u> Golf course search by state

http://golfingnear.com Email search by domain

http://emailbydomain.com Auto manuals search

http://auto.somanuals.com TV manuals search

http://tv.somanuals.com